# Configurazione degli account ISE Guest con l'API REST

## Sommario

Introduzione Prerequisiti Requisiti Componenti usati Premesse Configurazione Abilita ERS su ISE Configura account amministratore e sponsor per ERS Crea un account Guest Leggi, Aggiorna, Elimina dati guest Verifica Risoluzione dei problemi

## Introduzione

In questo documento viene descritto come utilizzare la funzionalità API REST (Representative State Transfer) per eseguire le attività relative ai guest in Identity Services Engine (ISE). Cisco Guest API è un set di operazioni basato su REST che fornisce accesso protetto HTTPS e autenticato per gestire gli utenti Cisco Guest. Con l'API è possibile creare, leggere, aggiornare, eliminare e cercare utenti guest.

## Prerequisiti

### Requisiti

Cisco raccomanda la conoscenza dei seguenti argomenti:

- ISE
- Servizi REST esterni
- Client REST come Insonnia, RESTED, ecc.

### Componenti usati

Le informazioni fornite in questo documento si basano sulle seguenti versioni software e hardware:

- Cisco ISE, release 2.6
- Insonnia REST client v7.1.1

Le informazioni discusse in questo documento fanno riferimento a dispositivi usati in uno specifico ambiente di emulazione. Su tutti i dispositivi menzionati nel documento la configurazione è stata

ripristinata ai valori predefiniti. Se la rete è operativa, valutare attentamente eventuali conseguenze derivanti dall'uso dei comandi.

**Nota:** La procedura è simile o identica per altre versioni ISE. Se non specificato diversamente, è possibile eseguire la procedura seguente su tutte le versioni software ISE 2.x.

## Premesse

Per utilizzare l'API, è necessario configurare in ISE il servizio ERS (External RESTful Services) abilitato e l'autenticazione dello sponsor. ERS supporta l'autenticazione di base ed è eseguito sulla porta 9060. Le credenziali di autenticazione sono crittografate e fanno parte dell'intestazione della richiesta. ERS richiede all'amministratore ISE di assegnare privilegi speciali a un utente per eseguire le operazioni.

Il documento descrive i seguenti passaggi di configurazione:

- 1. Abilitare ERS su ISE
- 2. Impostare l'account amministratore e sponsor per ERS
- 3. Crea un account Guest
- 4. Leggi, aggiorna, elimina dati guest

## Configurazione

### Abilita ERS su ISE

Per utilizzare la funzione API REST su ISE, è necessario abilitare ERS.

Selezionare Amministrazione > Sistema > Impostazioni > Impostazioni ERS > Abilita ERS per la lettura/scrittura come mostrato nell'immagine.

#### ERS Settings

| ▼ General                                                                                      |                                                                                                    |
|------------------------------------------------------------------------------------------------|----------------------------------------------------------------------------------------------------|
| External RESTful S<br>The ERS service is<br>An ISE Administra<br>For more informat<br>https:// | Services (ERS) is a REST API based on HTTPS over port 9060.<br>s disabled by default.<br>for with the "ERS-Admin" or "ERS-Operator" group assignment is required to use the API.<br>on please visit the ERS SDK page at:<br>9060/ers/sdk |
| ▼ ERS Setting fo                                                                               | r Administration Node                                                                                                    |
| <ul> <li>Enable ERS</li> </ul>                                                                 | for Read/Write                                                                                                    |
| O Disable ERS                                                                                  |                                                                                                    |
| ▼ CSRF Check                                                                                   |                                                                                                    |
| O USE CSRF (                                                                                   | check for Enhanced Security (Not compatible with pre ISE 2.3 Clients)                                                                                                    |
| <ul> <li>Disable CSF</li> </ul>                                                                | F For ERS Request (compatible with ERS clients older than ISE 2.3)                                                                                                    |
| Save Reset                                                                                     |                                                                                                    |

Tutte le informazioni relative a ERS sono disponibili come Software Development Kit (SDK) sulla porta HTTPS 9060 di ISE. È possibile accedere a questa funzionalità dopo aver attivato ERS e aver eseguito l'accesso con un account admin con i privilegi di "ERS-Admin" o "ERS-Operator".

### Configura account amministratore e sponsor per ERS

Per utilizzare ERS, ISE richiede un account admin con privilegi ERS-Admin o ERS-operator. È necessario creare e aggiungere account di amministrazione ai rispettivi gruppi. In alternativa, l'accesso ERS è valido anche per l'account Super-Admin.

Per utilizzare le API per le funzionalità guest, l'amministratore ERS richiede dati non elaborati dei portali, ad esempio l'ID del portale, i gruppi di identità guest e così via. Tuttavia, per leggere/creare/aggiornare o eliminare i dati guest, è necessario un account sponsor con accesso ERS abilitato.

- Ai fini del presente documento, viene usato un account utente ISE interno come sponsor.
- Passare a Amministrazione > Gestione delle identità > Identità e aggiungere un utente di accesso alla rete come mostrato nell'immagine.

| *Name [Sponsor]                                     | ERS                                                       |               |                                   | D         | U. |
|-----------------------------------------------------|-----------------------------------------------------------|---------------|-----------------------------------|-----------|----|
| Status 📔 Enab                                       | led +                                                     |               |                                   |           |    |
| Email                                               |                                                           | (D            |                                   |           |    |
| * Passwords                                         |                                                           |               |                                   |           |    |
| Password Type:                                      | Internal Users                                            |               |                                   |           |    |
|                                                     | Password                                                  |               | Re-Enter Passwor                  | d         |    |
| * Login Password                                    |                                                           | D.            |                                   | 10        | 6  |
| Enable Password                                     | [                                                         | <u>D</u> i    |                                   | D.        | G  |
| Account Option                                      | IS                                                        | ALL_ACCOUNTS  | i (default)                       |           |    |
|                                                     | Description                                               |               | NTS (default)                     |           |    |
| Change password                                     | on next login                                             | GuestType_Dal | y (default)<br>ialLogin (default) |           |    |
|                                                     | Account Disable Policy     Disable account if date exceed |               | ekly (default)<br>15 (default)    | yy-mm-dd) |    |
| Account Disable     Disable account                 | ANN WHE ENVERY                                            |               |                                   |           |    |
| Account Disable     Disable account     User Groups | AN & GREENLERG                                            |               |                                   |           |    |

- Questo account utente deve essere aggiunto a uno dei gruppi sponsor.
- L'account di esempio è mappato al gruppo sponsor predefinito denominato ALL\_ACCOUNTS.
- Per consentire l'accesso ERS a questo gruppo sponsorizzato, passare a Centri di lavoro > Accesso guest > Portale e componenti > Gruppi di sponsor e aprire il gruppo di sponsor assegnato.
- Abilitare l'opzione: Accedere agli account guest di Cisco ISE utilizzando l'interfaccia programmatica (API Guest REST), come mostrato nell'immagine.

#### Sponsor Can

| Update guests' contact information (email, Phone Number)                          |
|-----------------------------------------------------------------------------------|
| View/print guests' passwords                                                      |
| Send SMS notifications with guests' credentials                                   |
| Reset guests' account passwords                                                   |
| Extend guest accounts                                                             |
| Delete guests' accounts                                                           |
| Suspend guests' accounts                                                          |
| Require sponsor to provide a reason                                               |
| Reinstate suspended guests' accounts                                              |
| Approve and view requests from self-registering guests                            |
| Any pending accounts                                                              |
| Only pending accounts assigned to this sponsor (i)                                |
| Access Cisco ISE guest accounts using the programmatic interface (Guest REST API) |

### Crea un account Guest

Per creare un account guest tramite API, è necessario che la chiamata API venga effettuata a ISE come sponsor e tramite un portale sponsorizzato riconosciuto da ISE.

Passaggio 1. Per recuperare gli ID portale di tutti i portali sponsor preconfigurati su ISE, usare un client REST con le informazioni fornite qui:

| Metodo        | OTTIENI                                                  |
|---------------|----------------------------------------------------------|
| URL           | https:// <ise-ip>:9060/ers/config/sponsorportal</ise-ip> |
| Credenziali   | Usa credenziali amministratore ERS                       |
| Intostozioni  | Content-Type: applicazione/xml                           |
| IIICSIALIUIII | Accetta: applicazione/xml                                |

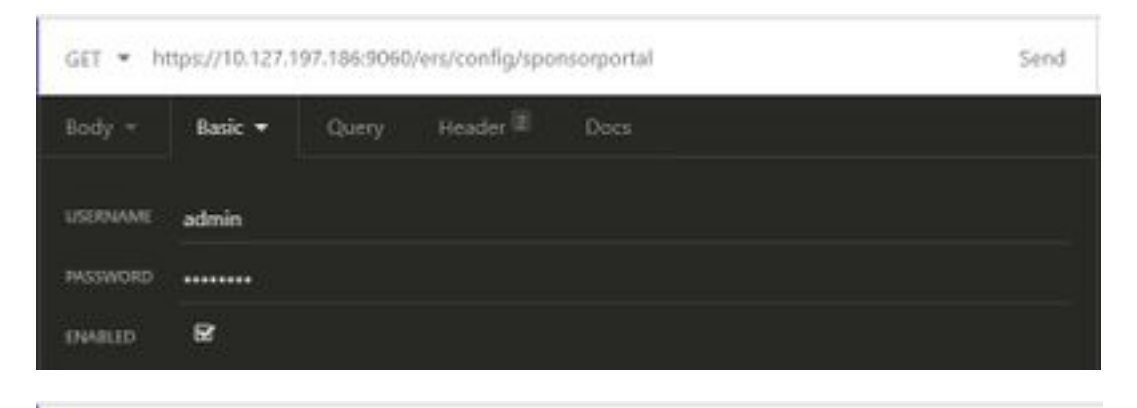

| GET * ht | GET + https://10.127.197.186/9060/ers/config/sponsorportal |       |          | Send            |       |
|----------|------------------------------------------------------------|-------|----------|-----------------|-------|
| Body -   | Basic =                                                    | Query | Header 2 | Docs            | 8<br> |
| ≣ Accept | į.                                                         |       |          | application/xml | 8 B   |
| Conter   | ≡ Content-Type a                                           |       |          | application/xml | 8.8   |
| • Newh   |                                                            |       |          |                 |       |

### Output previsto:

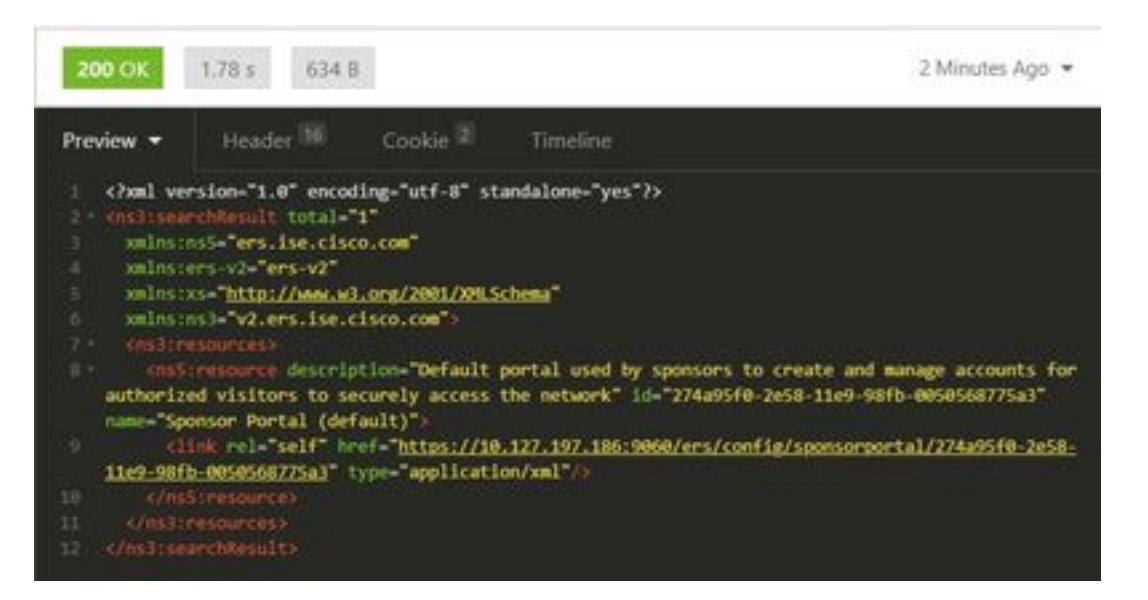

<?xml version="1.0" encoding="utf-8" standalone="yes"?> <ns3:searchResult total="1" xmlns:ns5="ers.ise.cisco.com" xmlns:ers-v2="ers-v2" xmlns:xs="http://www.w3.org/2001/XMLSchema" xmlns:ns3="v2.ers.ise.cisco.com"> <ns3:resources> <ns5:resource description="Default portal used by sponsors to create and manage accounts for authorized visitors to securely access the network" id="274a95f0-2e58-11e9-98fb-0050568775a3" name="Sponsor Portal (default)"> <link rel="self" href="https://10.127.197.186:9060/ers/config/sponsorportal/274a95f0-2e58-11e9-</pre> 98fb-0050568775a3" type="application/xml"/> </ns5:resource> </ns3:resources> </ns3:searchResult> Il valore di interesse è l'ID portale del portale Sponsor da utilizzare per creare utenti guest. In

Il valore di interesse e l'ID portale del portale Sponsor da utilizzare per creare utenti guest. I questo esempio, l'ID è **"274a95f0-2e58-11e9-98fb-0050568775a3"**.

Passaggio 2. Utilizzare questa chiamata API per creare un account guest. Il valore di portalID è quello recuperato dal passaggio 1.

| Metodo       | POST                                                  |
|--------------|-------------------------------------------------------|
| URL          | https:// <ise-ip>:9060/ers/config/guestuser/</ise-ip> |
| Credenziali  | Usa credenziali account sponsor                       |
|              | Content-Type:                                         |
|              | application/vnd.com.cisco.ise.identity.guestuser.     |
| Intestazioni | 2.0+xml                                               |
| Intestazioni | Accetta:                                              |
|              | application/vnd.com.cisco.ise.identity.guestuser.     |
|              | 2.0+xml                                               |
|              | xml version="1.0" encoding="UTF-8"?                   |
|              | <ns2:guestuser< td=""></ns2:guestuser<>               |
|              | xmlns:ns2="identity.ers.ise.cisco.com">               |
| Corpo        | <campipersonalizzati></campipersonalizzati>           |
| Colpo        |                                                       |
|              | <informazioniaccessoguest></informazioniaccessoguest> |
|              | <fromdate>25/04/2020 18:55</fromdate>                 |

<location>Delhi</location> <toDate>28/04/2020 19.55</toDate> <validDays>3</validDays> </guestAccessInfo> <InformazioniGuest> <company>Cisco</company> <emailAddress>abcd@cisco.com</emailAddres s> <firstName>Mario</firstName> <lastName>Fatto</lastName> <notificationLanguage>Inglese</notificationLang uage> <password>9618</password> <phoneNumber>999998877</phoneNumber> <smsServiceProvider>Predefinito globale</smsServiceProvider> <userName>mezzanotte</userName> </guestInfo> <questType>Appaltatore (predefinito)</guestType> <personBeingVisited>abcd3@cisco.com</perso</pre> nBeingVisited> <portalld>274a95f0-2e58-11e9-98fb-0050568775a3</portalld> <reasonForVisit>Visita di Bob dall'ufficio contabilità</reasonForVisit> </ns2:utenteguest>

**Nota:** Il contenuto del corpo visualizzato qui può essere utilizzato come modello (disponibile anche in SDK). Verificare che fromDate, toDate corrisponda a validDays. La località, il tipo di ospite e altri valori devono essere validi in riferimento all'ISE utilizzato, solo in questo caso la chiamata avrà esito positivo.

**Nota:** Le credenziali utilizzate per questa chiamata devono essere un account sponsor valido mappato a un gruppo sponsor. Le credenziali dell'amministratore ERS qui non funzioneranno. Fare riferimento alla sezione precedente di questa guida per ulteriori dettagli.

POST · https://10.127.197.186:9060/ers/config/guestuser/

Send

| XML - | Basic =                  | Query                                                     | Header 2                                                                                                    | Docs                     |  |
|-------|--------------------------|-----------------------------------------------------------|----------------------------------------------------------------------------------------------------|--------------------------|--|
| 1 (2) | al version-"i            | .0° encoding                                              | -"WTF-8"?>                                                                                                    |                          |  |
|       |                          | alusins2="id                                              | entity.ers.ise.                                                                                                 | cisco.com">              |  |
|       | stonFields               |                                                           |                                                                                                    |                          |  |
|       |                          |                                                           |                                                                                                    |                          |  |
|       |                          |                                                           |                                                                                                    |                          |  |
|       | 010ate:04/25/            | 2020 18:55 </th <td>fromOete&gt;</td> <td></td> <td></td> | fromOete>                                                                                                    |                          |  |
|       | cation belnic            | liocations                                                |                                                                                                    |                          |  |
|       | Oute:04/28/28            | 20 19:55 //to                                             | <b>DEPEN</b>                                                                                                    |                          |  |
|       | 111dDays; 3 c/ra         | Lidbaysa                                                  |                                                                                                    |                          |  |
|       | mestAccessint            |                                                           |                                                                                                    |                          |  |
|       | setendor:                |                                                           |                                                                                                    |                          |  |
|       | apany>Cisco(/            | company?                                                  |                                                                                                    |                          |  |
|       | ad Laddress) ab          | conclisco.com                                             | C/omuliAddross:                                                                                                 |                          |  |
|       | rstilate>00mc            | A ST ASSAULT                                              |                                                                                                    |                          |  |
|       | sthane>Doe;/1            | antriano)                                                 | And and the second second second second second second second second second second second second second second s |                          |  |
|       | CITECHCIONLING           | Englis                                                    | Proportinitation                                                                                                | e anguages:              |  |
|       | CONTRACTOR OF CONTRACTOR | Destanting - Table                                        |                                                                                                    |                          |  |
|       | Company of Company       | in the labor                                              |                                                                                                    | A STATE AND A STATE OF   |  |
|       | antitutes inherits       |                                                           |                                                                                                    | A CAPTON AMONT           |  |
|       | Lines Infor              | e of sermanes                                             |                                                                                                    |                          |  |
|       | setTune Contra           | actor (defau                                              | It to Zenant Turne                                                                                              |                          |  |
|       | econflutingvice          | techahed Met                                              | sco.com/perso                                                                                                   | Independent of the other |  |
|       | -tal (0) 276-95          | f8-7e58-11e9                                              | -9865-00505687                                                                                                  | Sat Contal to            |  |
|       | aconsorviniti            | Netflix and                                               | chills/reatonic                                                                                                 | evisites                 |  |
|       | sizguestusena            |                                                           |                                                                                                    |                          |  |
| -27   |                          |                                                           |                                                                                                    |                          |  |
|       |                          |                                                           |                                                                                                    |                          |  |

| POST -   | https://10.123 | 7.197.186:90 | 60/ers/config/g | uestuser/ | Send |
|----------|----------------|--------------|-----------------|-----------|------|
| XML =    | Basic 👻        | Query        | Header 2        | Docs      |      |
| USERMAME | Sponsor_ER     | 5            |                 |           |      |
| PASSWORD |                |              |                 |           |      |
| INVILID  | ß              |              |                 |           |      |

| PO | POST • https://10.127.197.186/9060/ers/config/guestuser/ |         |       |          |                                                | 5e | nd |
|----|----------------------------------------------------------|---------|-------|----------|------------------------------------------------|----|----|
| XN | tL =                                                     | Basic = | Query | Header 2 | Docs                                           |    |    |
|    | Conter                                                   | nt-Type |       |          | application/vnd.com.cisco.ise.identity.guestus | 8  |    |
| =  | Accept                                                   |         |       |          | application/vnd.com.cisco.ise.identity.guestus | 8  | 8  |
| ø  |                                                          |         |       |          |                                                |    |    |

Output previsto:

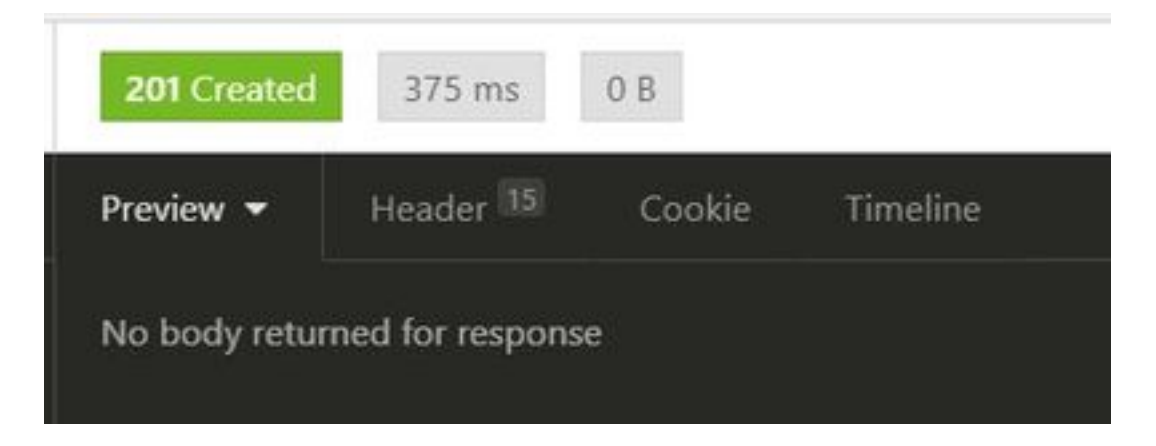

Passare a ISE GUI > Master GuestReport per verificare se l'account è stato creato:

| Number Const Report C   | 1.000.04.05 (10.00.07.5<br>1.0 |               |            |           | • intern             |
|-------------------------|--------------------------------|---------------|------------|-----------|----------------------|
| Logged Al               | O Guest Liter Name             | O set: Access | F Assess   | Operation | O Sponsor View Seame |
| A 1000 - 3              | a harrist                      | and sublished | ar middana | (2000)    | Annual State Annual  |
| and the local sector of |                                |               |            | 100       | 100000 (PE)          |

**Nota:** Non è possibile specificare una combinazione personalizzata di nome utente e password per account guest da un portale sponsor. Questo metodo API può essere utilizzato per soddisfare tale requisito.

### Leggi, Aggiorna, Elimina dati guest

Di seguito sono riportate alcune chiamate API di esempio per eseguire varie azioni sui dati guest. Tutte le opzioni disponibili e i relativi formati sono disponibili nell'SDK.

• Ottieni i dettagli di un account utente guest per nome:

| Metodo       | OTTIENI                                                                  |
|--------------|--------------------------------------------------------------------------|
| URL          | https:// <ise-<br>IP&gt;:9060/ers/config/guestuser/name/{name}</ise-<br> |
| Credenziali  | Usa credenziali account sponsor                                          |
| Intestazioni | Content-Type: applicazione/xml<br>Accetta: applicazione/xml              |

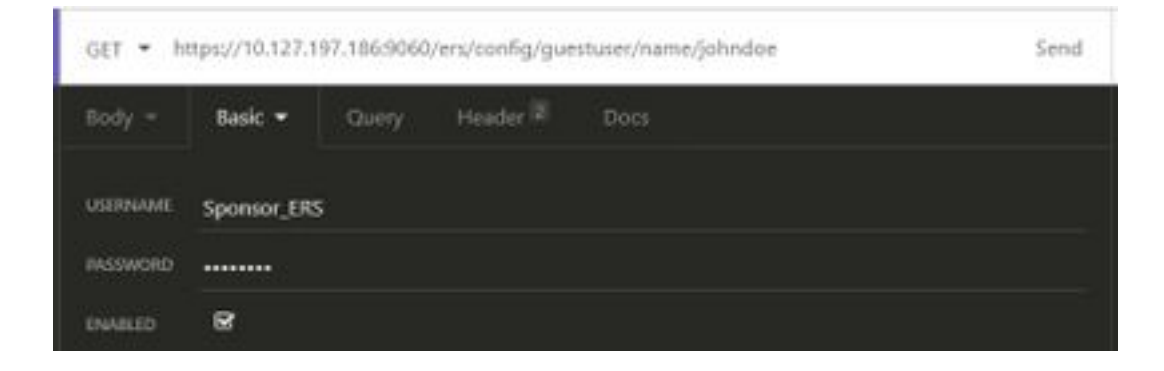

Output previsto:

<?xml version="1.0" encoding="utf-8" standalone="yes"?> <ns4:guestuser id="3b967932-86f8-11ea-aafe-72889dc971d1" name="johndoe" xmlns:ers="ers.ise.cisco.com" xmlns:xs="http://www.w3.org/2001/XMLSchema" xmlns:ns4="identity.ers.ise.cisco.com"> <link rel="self" href="https://10.127.197.186:9060/ers/config/guestuser/name/johndoe"</pre> type="application/xml"/> <customFields/> <questAccessInfo> <fromDate>04/25/2020 18:55</fromDate> <location>Delhi</location> <toDate>04/28/2020 19:55</toDate> <validDays>3</validDays> </guestAccessInfo> <guestInfo> <company>Cisco</company> <creationTime>04/25/2020 18:55</creationTime> <emailAddress>abcd@cisco.com</emailAddress> <enabled>false</enabled> <firstName>John</firstName> <lastName>Doe</lastName> <notificationLanguage>English</notificationLanguage> <password>9618</password> <phoneNumber>9999998877</phoneNumber> <smsServiceProvider>Global Default</smsServiceProvider> <userName>johndoe</userName> </guestInfo> <guestType>Contractor (default)</guestType> <personBeingVisited>abcd3@cisco.com</personBeingVisited> <reasonForVisit>Visiting Bob from Accounting</reasonForVisit> <sponsorUserId>1f7627f0-86f8-11ea-aafe-72889dc971d1</sponsorUserId> <sponsorUserName>Sponsor\_ERS</sponsorUserName> <status>AWAITING\_INITIAL\_LOGIN</status> </ns4:guestuser>

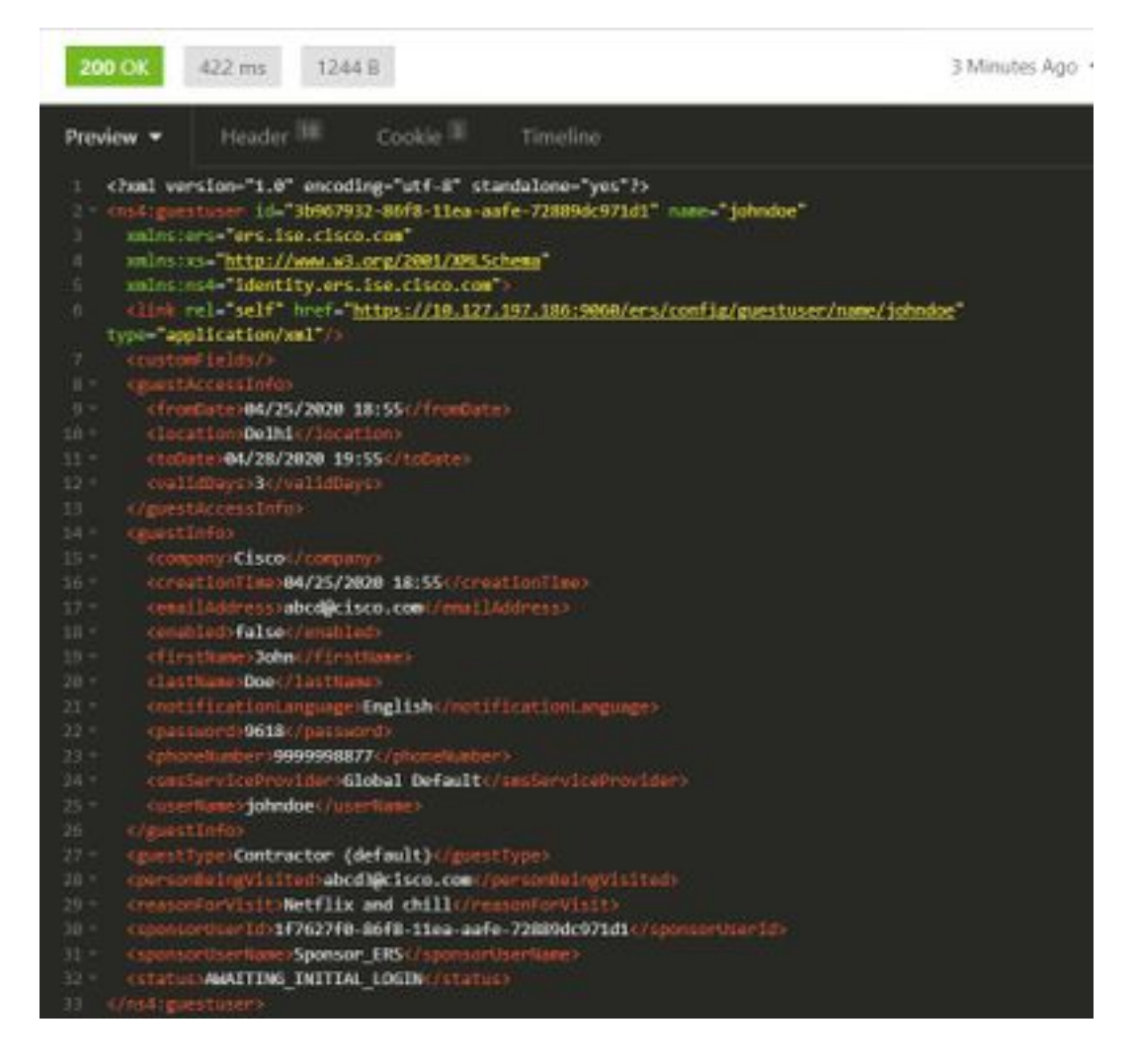

• Reimposta password utente guest:

Ènecessario innanzitutto recuperare l'ID guest dalla chiamata e quindi utilizzarlo in questa API. In questo esempio, l'ID utente guest è "3b967932-86f8-11ea-aafe-72889dc971d1".

| Metodo        | PUT                                             |
|---------------|-------------------------------------------------|
|               | https:// <ise-< td=""></ise-<>                  |
| URL           | IP>:9060/ers/config/guestuser/resetpassword/{id |
|               | }                                               |
| Credenziali   | Usa credenziali account sponsor                 |
| Intestazioni  | Content-Type: applicazione/xml                  |
| IIICSIAZIOIII | Accetta: applicazione/xml                       |

Questo metodo non consente di specificare la nuova password. ISE restituirà l'output con la nuova password generata automaticamente.

Output previsto:

200 OK

```
<?xml version="1.0" encoding="utf-8" standalone="yes"?>
<ns3:operationResult
xmlns:xs="http://www.w3.org/2001/XMLSchema"
xmlns:ns3="ers.ise.cisco.com">
<attributesList>
<attributesList>
<attribute name="password" value="2557"/>
</attributesList>
```

</ns3:operationResult>

| <ul> <li>Elimina un account Guest per nome:</li> </ul> |                                           |  |  |  |
|--------------------------------------------------------|-------------------------------------------|--|--|--|
| Metodo                                                 | ELIMINA                                   |  |  |  |
| URL                                                    | https:// <ise-< td=""></ise-<>            |  |  |  |
|                                                        | IP>:9060/ers/config/guestuser/name/{name} |  |  |  |
| Credenziali                                            | Usa credenziali account sponsor           |  |  |  |
| Intestazioni                                           | Content-Type: applicazione/xml            |  |  |  |
|                                                        | Accetta: applicazione/xml                 |  |  |  |

| DELETE * | https://10.127.197.186:9060/ers/config/guestuser/name/johndoe |       |          | Send |  |
|----------|---------------------------------------------------------------|-------|----------|------|--|
| Body -   | Basic 🕶                                                       | Query | Header 🗵 | Docs |  |
| USERNAME | Sponsor_ERS                                                   |       |          |      |  |
| PASSWORD |                                                               |       |          |      |  |
| ENABLED  | R                                                             |       |          |      |  |

Output previsto:

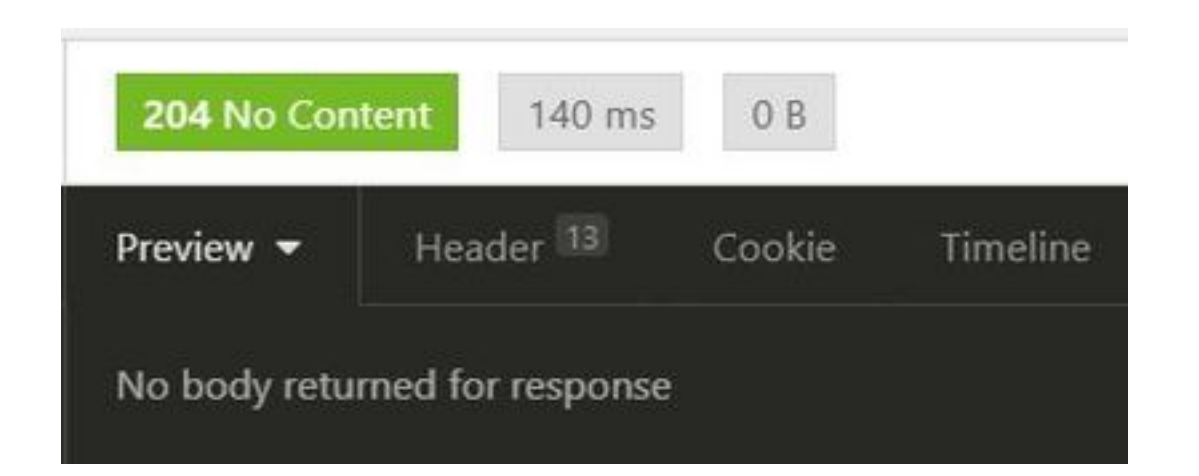

## Verifica

Attualmente non è disponibile una procedura di verifica per questa configurazione.

## Risoluzione dei problemi

Le informazioni contenute in questa sezione permettono di risolvere i problemi relativi alla configurazione.

Alcuni errori comuni e le possibili cause:

• La creazione di un account guest non riesce con l'errore:

```
401 Unauthorized
```

<message type="ERROR" code="CRUD operation exception">

<title>Sponsor does not have permission to access REST Apis</title> </message>

Risolto: Questo significa che l'account sponsor utilizzato per l'account guest è mappato a un gruppo sponsor in cui l'accesso ERS non è abilitato. Modificare il gruppo sponsor corrispondente e abilitare gli account Access Cisco ISE Guest usando l'interfaccia programmatica (API Guest REST).

```
400 Bad Request

<message type="ERROR" code="CRUD operation exception">

<title>Creating GuestUser failed due to

com.cisco.cpm.guestaccess.validation.GuestAccessValidationException: Portal not found for portal

session elfc15a7-a170-4d6a-b02c-0ab7b0bc54ff</title>
```

Risolto: L'ID portale immesso nella chiamata non esiste in ISE o non è corretto. Dalla chiamata "Get" per il portale sponsor, recuperare l'ID portale corretto del portale.

• Codici di risposta API e relativi significati possibili:

200 (OK): Indica che l'API REST ha eseguito l'azione desiderata.

201 (Creato): Indica che una risorsa è stata creata all'interno di una raccolta.

204 (nessun contenuto): Generalmente viene inviato come risposta a richieste PUT, POST o DELETE.

400 (Richiesta non valida): Codice di errore generico per problemi quali sintassi delle richieste non valida, parametri non validi e così via. Leggere i dettagli del messaggio, se disponibili, per comprendere la causa.

401 (non autorizzato): Ciò indica che l'azione è stata eseguita con credenziali errate, senza credenziali o che l'account non è autorizzato a eseguire l'azione.

500(Errore interno del server): Indica un problema sul lato server. L'accesso ad ISE può aiutare a capire la causa.

Per ulteriori informazioni sull'uso dell'API REST per ISE, fare riferimento all'API REST Guest.